## HƯỚNG DẪN SỬ DỤNG CỔNG THÔNG TIN ĐÀO TẠO CỦA TRƯỜNG ĐẠI HỌC CÔNG NGHỆ SÀI GÒN

(Dành cho Giảng viên và Cố vấn học tập)

Bản cập nhật Tháng 05/2021

### I. CÁCH ĐĂNG NHẬP VÀO CỔNG THÔNG TIN ĐÀO TẠO

I.1. CBGD & CVHT đăng nhập vào hệ thống quản lý đào tạo bằng cách truy cập vào website Trường Đại học Công nghệ Sài Gòn http://stu.edu.vn/, chọn mục "Cổng thông tin đào tạo" thuộc "Liên kết thường dùng" tại bên phải của trang chủ.

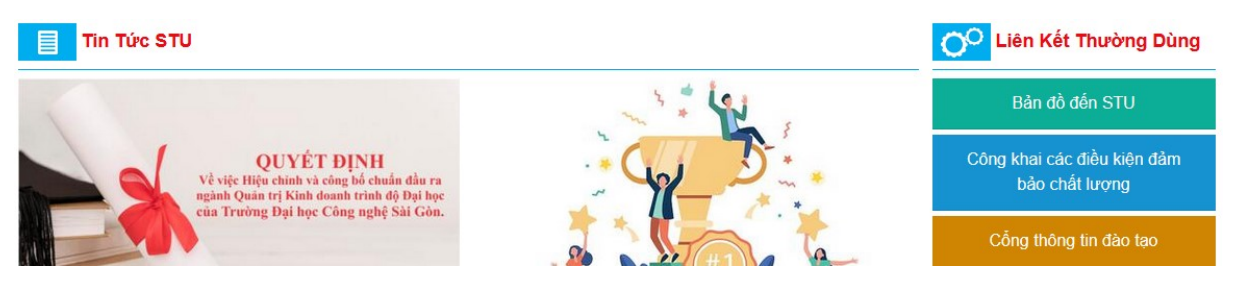

I.2. Tên đăng nhập là mã số cán bộ (MSCB); password là chuỗi ngày tháng năm sinh theo cấu trúc "ddmmyy". CBGD & CVHT vào mục "SỦA TT CÁ NHÂN" thay đổi mật khẩu trong lần truy cập đầu tiên để bảo mật thông tin cá nhân.

| STU                                           | CỔNG THÔNG TIN ĐÀO TẠO<br>TRƯỜNG ĐẠI HỌC CÔNG NGHỆ SÀI GÒN<br>Hệt 🖬 Chảo bạn Đằng Nhập [Fent Unicode 🗸 |
|-----------------------------------------------|----------------------------------------------------------------------------------------------------|
| TRANG CHỦ LIÊN HỆ                             |                                                                                                    |
| Quến hiệt kháun     THÔNG TIN QUẢN LÝ ĐÀO TẠO | Tên Đăng Nhập Mật Khẩu Đăng Nhập                                                                       |
| THÔNG TIN QUẢN LÝ ĐÀO TẠO<br>(30/08/2016)     |                                                                                                    |

- I.3. CBGD & CVHT kiểm tra số điện thoại liên lạc và hiệu chỉnh số điện thoại (nếu có) để nhà trường liên hệ khi cần thiết. CBGD & CVHT xem và chỉnh sửa tại mục "SỦA TT CÁ NHÂN".
- I.4. Trong trường hợp quên mật khẩu truy cập vào Cổng thông đào tạo, CBGD & CVHT chọn "Quên mật khẩu" tại Trang chủ, nhập mã tài khoản (Mã số cán bộ) và địa chỉ email đã đăng ký trên Cổng thông tin đào tạo để cấp lại mật khẩu.

| TRANG CHỦ LIÊN HỆ |                                             |  |
|-------------------|---------------------------------------------|--|
| QUÊN MẬT KHẨU     |                                             |  |
|                   | Mã tải khoản:<br>Địa chi Email:<br>Gửi mail |  |

II. ÚNG DỤNG CỦA CỔNG THÔNG TIN ĐÀO TẠO:

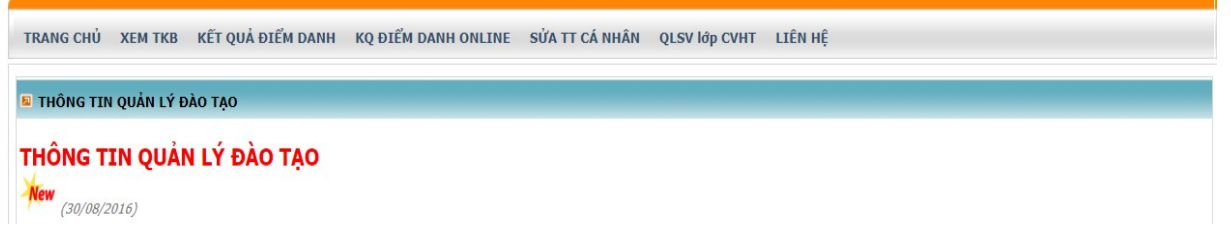

| Мџс                                                   | Nội dung                                                                                                    | CBGD | CVHT |
|-------------------------------------------------------|----------------------------------------------------------------------------------------------------|------|------|
| [TRANG CHỦ]                                           | <ul> <li>Thông tin chung:</li> <li>Quy định – quy chế;</li> <li>Biểu đồ giảng dạy học tập năm học;</li> <li>Chương trình đào tạo;</li> <li>Quy trình và thủ tục đăng ký môn học;</li> <li>Một số hướng dẫn;</li> <li>Biểu mẫu.</li> <li>Thông báo, thời khóa biểu, Lịch thi</li> </ul>                                                                                        | X    | X    |
| [XEM TKB]<br>Xem thời khóa biểu                       | <ul> <li>Xem TKB của học kỳ hiện tại và hai học kỳ liền kề; Xem TKB cá nhân theo học kỳ, theo tuần; Xem TKB của trường.</li> <li>Xem bài giảng của môn học phụ trách (Tải về)</li> <li>Xem DSSV Lớp - môn học phụ trách (DSSV)</li> </ul>                                                                                                    | X    | X    |
| [KẾT QUẢ ĐIỂM DANH]<br>Xem kết quả điểm danh          | Xem kết quả điểm danh của sinh viên do CBGD/CVHT phụ trách                                                                                                    | Х    | Х    |
| [KQ ĐIỂM DANH ONLINE]<br>Xem kết quả điểm danh online | Xem kết quả điểm danh lớp học online của sinh viên do CBGD/CVHT phụ trách                                                                                                    | Х    | X    |
| [SỬA TT CÁ NHÂN]<br>Sửa thông tin cá nhân             | Xem và sửa thông tin cá nhân.<br>Cập nhật số điện thoại (nếu có)                                                                                                    | X    | X    |
| [QLSV lớp CVHT]<br>Quản lý sinh viên lớp CVHT         | <ul> <li>Quản lý sinh viên lớp CVHT:</li> <li>Danh sách sinh viên lớp CVHT;</li> <li>Tình trạng học tập: Số tín chỉ, điểm trung bình tích lũy.</li> <li>Tình trạng đăng ký môn học của SV: Số môn đăng ký.</li> <li>Đăng nhập vào tài khoản của sinh viên để xem các thông tin liên quan đến sinh viên (xem chi tiết trong tài liệu Hướng dẫn dành cho sinh viên).</li> </ul> |      | X    |
| [GÓP Ý KIÊN]<br>Đóng góp ý kiến                       | Đóng góp ý kiến cho nhà trường.<br>Nhận phản hồi (nếu có).                                                                                                    | Х    | X    |

### III. HƯỚNG DẪN CVHT THỰC HIỆN CHỨC NĂNG QUẢN LÝ SINH VIÊN TRONG ĐKMH TRỰC TUYẾN

# III.1. Hướng dẫn và tư vấn ĐKMH trực tuyến theo lịch làm việc của CVHT trong thời gian nhà trường triển khai việc ĐKMH cho học kỳ sắp tới.

- [1] CVHT xem tài liệu "Hướng dẫn sinh viên sử dụng Cổng thông tin đào tạo" (*xem Mục III và IV*) để hướng dẫn SV quy trình đăng ký môn học (ĐKMH) trực tuyến.
- [2] Đồng thời, CVHT tham khảo tài liệu chuyên môn, CTĐT, danh sách môn học mở trong học kỳ; dựa vào kết quả học tập và năng lực cá nhân của SV để tư vấn SV ĐKMH.

#### III.2. Kiểm tra việc ĐKMH của sinh viên:

- [1] **Bước 1:** Xem danh sách lớp SV do CVHT phụ trách
  - 1.1. CVHT chọn mục "QLSV lớp CVHT";
  - 1.2. Màn hình hiển thị Danh sách SV lớp phụ trách và thông tin cơ bản của từng SV;
  - 1.3. CVHT kiểm tra nhanh việc ĐKMH của SV tại cột "Môn đã đăng ký" cho biết số môn học mà SV đã đăng ký trong học kỳ.

| Dan                | h sách sinh viên                                                  | lớp CN/CV                                                                         |                               |                                                 |                                                                         |               |         |            |                          |                              |       |                            |
|--------------------|-------------------------------------------------------------------|-----------------------------------------------------------------------------------|-------------------------------|-------------------------------------------------|-------------------------------------------------------------------------|---------------|---------|------------|--------------------------|------------------------------|-------|----------------------------|
| m th               | eo mã sinh viên                                                   |                                                                                   |                               | Tîm                                             |                                                                         |               |         |            |                          |                              |       |                            |
| anh s              | ách Sinh viên                                                     |                                                                                   |                               |                                                 |                                                                         |               |         |            |                          |                              |       |                            |
| s                  | ắp xếp danh sách                                                  | theo: ngày duyệt,                                                                 | sinh viên đã                  | đăng ký, họ tên                                 | sinh viên                                                               |               |         |            |                          |                              |       |                            |
| S                  | ắp xếp danh sách                                                  | theo: họ tên sinh v                                                               | viên                          |                                                 |                                                                         |               |         |            |                          |                              |       |                            |
| S                  | ap xếp danh sách                                                  | theo: mã sinh viên                                                                |                               |                                                 |                                                                         |               |         |            |                          |                              |       |                            |
| _                  |                                                                   |                                                                                   |                               |                                                 |                                                                         |               |         |            |                          |                              |       |                            |
| JS                 | ảp xếp danh sách                                                  | theo: chương trình                                                                | n, ho tên sinh                | viên.                                           |                                                                         |               |         |            |                          |                              |       |                            |
| ⊖s<br>1            | ắp xếp danh sách<br>2                                             | theo: chương trình                                                                | n <mark>, họ tên sinh</mark>  | viên.                                           |                                                                         |               |         |            |                          |                              |       |                            |
| ) s<br>1<br>11     | ắp xếp danh sách<br>2<br>Mã sinh viên                             | Tên sinh viên                                                                     | Lớp                           | viên.<br>Điện thoại                             | Email                                                                   | Số đăng<br>ký | Tổng TC | Ngày duyệt | Tổng<br>TCTL             | Tổng<br>TBTL                 | TC Nợ |                            |
| ) s<br>1<br>1<br>1 | ắp xếp danh sách<br>2<br>Mã sinh viên<br>DH11801000               | Tên sinh viên<br>Bùi Nguyễn Trọng<br>Khanh                                        | Lớp                           | viên.<br>Điện thoại<br>0335439451               | Email<br>DH11801000@student.stu.edu.vn                                  | Số đảng<br>ký | Tổng TC | Ngày duyệt | Tổng<br>TCTL<br>47       | Tổng<br>TBTL<br>5.05         | TC Nợ | Đăn<br>Nhập                |
| 1<br>1<br>1<br>2   | Åp xép danh sách<br>2<br>Mã sinh viên<br>DH11801000<br>CD11801110 | a theo: chương trình<br>Tên sinh viên<br>Bùi Nguyễn Trọng<br>Khanh<br>Bùi Tân Quý | Lớp<br>D18_CDT01<br>C18_CDT01 | viên.<br>Diện thoại<br>0335439451<br>0933599176 | Email<br>DH11801000@student.stu.edu.vn<br>CD11801110@student.stu.edu.vn | Số đăng<br>ký | Tổng TC | Ngày duyệt | Tổng<br>TCTL<br>47<br>53 | Tổng<br>TBTL<br>5.05<br>6.16 | TC Nợ | Đăn<br>Nhập<br>Đăn<br>Nhập |

- [2] **Bước 2:** Kiểm tra chi tiết tình trạng của SV, bao gồm cả nội dung ĐKMH.
  - 2.1. CVHT chọn ô "Đăng nhập" để xem chi tiết tình trạng của SV ⇒ Khi chọn mục này, CVHT sẽ truy cập được thông tin của SV để <u>xem</u> và <u>biết</u>.
  - 2.2. Thông tin về SV được hệ thống cung cấp gồm có:
    - + Đăng ký môn học;
    - + Xem thời khóa biểu (Xem TKB); Xem bài giảng môn học (Tài liệu)
    - + Xem học phí;
    - + Xem điểm, xem môn học bị cấm thi;
    - + Xem kết quả điểm danh;
    - + Xem kết quả điểm danh lớp học online (KQ điểm danh online)
    - + Xem chương trình đào tạo (Xem CTĐT) & Đề cương chi tiết môn học;
    - + Xem môn tiên quyết, môn học trước và môn học song hành (Xem môn TQ).
  - 2.3. Căn cứ vào các thông tin về SV, CVHT xem xét về tính hợp lý của việc ĐKMH của SV và cho ý kiến tư vấn (nếu có).
- [3] **Bước 3:** CVHT liên hệ với SV để tư vấn các trường hợp ĐKMH cụ thể.
  - 3.1. CVHT không được cấp quyền "thay đổi" thông tin SV trong tài khoản cá nhân, không được tự mình điều chỉnh/thay đổi ĐKMH của SV trên hệ thống.
  - 3.2. Khi cần thiết, CVHT phải liên hệ với SV để tư vấn điều chỉnh ĐKMH chưa phù hợp và việc điều chỉnh ĐKMH (nếu có) phải do SV trực tiếp thực hiện.
- [4] **Bước 4:** SV quyết định điều chỉnh ĐKMH theo tư vấn của CVHT.
- [5] **Bước 5:** CVHT kiểm tra công việc và hoàn tất quá trình tư vấn.

### IV. THÔNG TIN LIÊN HỆ

Khi cần thêm thông tin chi tiết, xin vui lòng liên hệ Phòng Đào tạo để được hướng dẫn.

- Điện thoại: 028.3850.5520 (số nội bộ 106; 107; 109; 115 hoặc 116)
- Hotline: 0902992306
- Emai: phongdaotao@stu.edu.vn